National Center for Emerging and Zoonotic Infectious Diseases

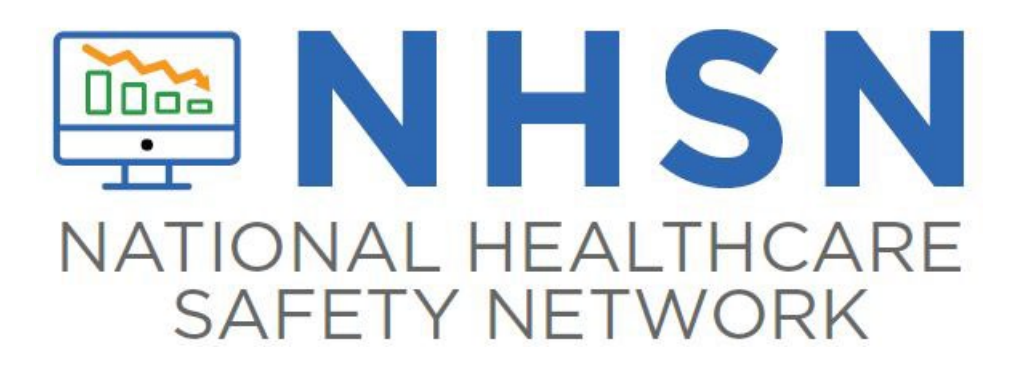

#### Facility Set-up: Preparing your LTCF to report in NHSN

# **Training Audience**

- This training is for:
  - Any person planning to report healthcare associated infections (HAI) from their LTCF into NHSN
    - Often this will be the NHSN Facility Administrator for a facility
  - Any person working with one or more facilities to prepare them to report into NHSN includes:
    - Trainers and consultants working with LTCFs
    - NHSN group users

### **Learning Objectives**

- Explain the purpose for NHSN Facility Set-up
  - Remind users how to navigate within the NHSN website
- Describe the two required steps in the NHSN Set-up process:
  - Mapping locations within your facility using CDC Facility Location descriptions
  - Creating Monthly Reporting Plans
- Describe how to add other staff in your facility as NHSN users
- Introduce the optional feature of "Joining an NHSN group"

# Introduction

#### **Set-Up Follows NHSN Enrollment**

 Once the NSHN Agreement to Participate and Consent is processed, NHSN sends an email to confirm enrollment is complete and facility is active

The following facility's component has completed the NHSN Agreement to Participate and Consent Form:

Facility Name: ABC Nursing FacilityComponent:Long Term Care ComponentConsent Date:11/02/2022Facility ID:12345

NHSN Facility Administrator: John Doe johndoe@cdc.gov

Component Primary Contact: Jane Doe janedoe@cdc.gov

The component has been activated and users may now log into NHSN and report data. If you have questions about NHSN, please contact us at nhsn@cdc.gov. For information on the NHSN, please visit the member's web site at <u>NHSN | CDC</u>.

#### **NHSN Set-Up**

- Immediately following facility activation, you can login to SAMS Partner Portal to access 'NHSN Reporting' using your grid card
- Set-up is required before data can be reported

# 1. Add Locations

2. Add Monthly Reporting Plans

3. Add Users & Assign Rights

#### What does it mean to set-up my facility in NHSN?

- Once your facility has completed the enrollment process and become an active NHSN facility, there are a few quick steps to complete in order to be able to report infection events into the system
  - First, describe all the units where residents are located throughout the building ("mapping locations").
    - This allows you to see if infections may be clustering in one place within the facility
  - Second, inform NHSN which events you are planning to track by completing the monthly reporting plan
- The NHSN Set-up process walks you through these steps.

# **NHSN NAVIGATION**

#### Navigating within the NHSN website

- The next few slides show a user how to access NHSN from the SAMS portal and how to navigate within the NHSN website
- If you are a user for more than one facility, then you can select the facility for which you are entering information from the NHSN Landing Page

#### **Enter the SAMS Portal to access NHSN**

- By now you may be familiar with accessing NHSN through the SAMS Portal.
- Go to https://sams.cdc.gov
- Log in using your SAMS grid card or mobile soft token
  - Note: Users who are authenticated with Level-3 SAMS security access and received a SAMS grid card or mobile soft token, will log in through the SAMS Multi-factor Login" to enter the NHSN application

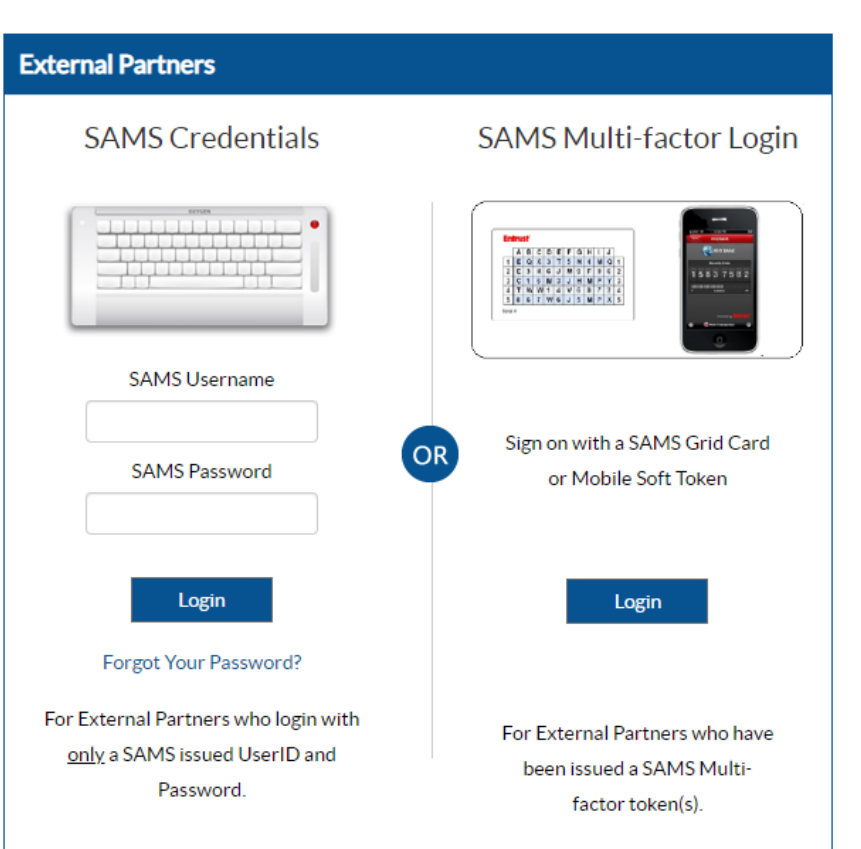

# **Tip: Add NHSN Websites to Favorites**

- In Internet Explorer, save NHSN websites as favorites to find them quickly each month
  - Site to log on to NHSN Reporting: <u>https://sams.cdc.gov</u>
  - Long Term Care Component Protocol Resources <a href="http://www.cdc.gov/nhsn/LTC/index.html">http://www.cdc.gov/nhsn/LTC/index.html</a>
  - Long Term Care Component Training Resources <u>http://www.cdc.gov/nhsn/Training/LTC/index.html</u>

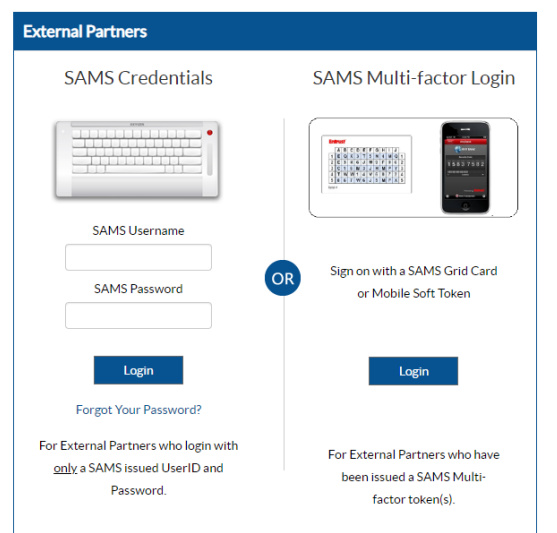

#### Select "NHSN Reporting" to Begin the Set-up Process

| SAMS<br>secure access managen | nent services                                                   |
|-------------------------------|-----------------------------------------------------------------|
| Menu                          | My Applications                                                 |
| 🎫 My Profile                  | CDC TRAIN                                                       |
| 🤷 Logout                      | CDC TRAIN                                                       |
| Links                         |                                                                 |
| SAMS User Guide               | CITI_Single_SignOn                                              |
| SAMS User FAQ                 | CDC Single Point Sign On - CITI Courses                         |
| Identity Verification         |                                                                 |
| Overview                      | National Healthcare Safety Network System                       |
|                               | <ul> <li>NHSN Reporting *</li> <li>NHSN Enrollment *</li> </ul> |

# **NHSN Landing Page**

- On the NHSN Landing page, select the facility you are planning to set-up and the component into which you would like to report. All facilities that you have access to will show up in the drop-down menu
  - Remember, LTCFs can report into both the LTCF Component for tracking infections or the Healthcare Personnel Safety Component for tracking staff influenza vaccination
- Then, click
   "Submit"

| Centers for Disease Control and Prevention<br>CDC 24/7: Saving Lives, Protecting People <sup>TM</sup> |
|----------------------------------------------------------------------------------------------------|
| NHSN - National Healthcare Safety Network                                                             |
| Common Strategy Welcome to the NHSN Landing Page                                                      |
| Select component:<br>Long Term Care Facility                                                          |

#### **NHSN LTCF Component Home Page**

Centers for Disease Control and Prevention CDC 24/7: Saving Lives, Protecting People™

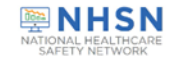

#### NHSN - National Healthcare Safety Network

| NH5N Home<br>Alerts | VHSN Long Term Care Facility Component Home Page                                  |
|---------------------|-----------------------------------------------------------------------------------|
| Dashboard           | <ul> <li>Long Term Care Dashboard</li> </ul>                                      |
| Resident •          | - Action Items                                                                    |
| Event +             |                                                                                   |
| Summary Data        | COMPLETE THESE ITEMS                                                              |
| COVID-19            |                                                                                   |
| Vaccination Summary | ALERIS                                                                            |
| Import/Export       |                                                                                   |
| Surveys >           |                                                                                   |
| Analysis            |                                                                                   |
| Facility            |                                                                                   |
| Group +             |                                                                                   |
| Logout              |                                                                                   |
|                     | I he navigation bar options allow you to move from one sectio                     |
| Ţ                   | to another                                                                        |
| lavigatior          | <ul> <li>NHSN users may see different options based on the "rights" or</li> </ul> |
| Bar                 | actions they are allowed to perform                                               |

#### Important Note About the NHSN Website

• Always use the navigation bar or NHSN buttons to move from page to page in NHSN

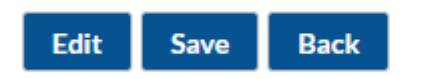

Do not use Internet web browser buttons

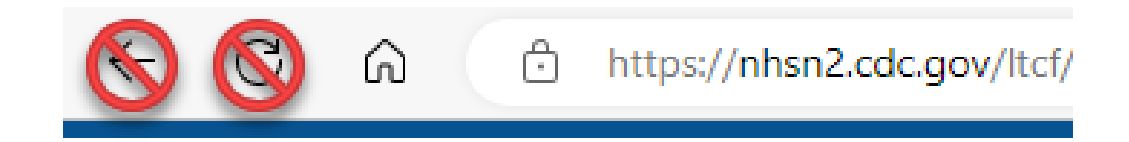

# **NHSN LOCATIONS**

#### **1. Map Long-term Care Facility Locations**

**1. Map Long-Term Care Facility Locations** 

**2. Create Monthly Reporting Plans** 

**3. Add Users & Assign Rights** 

### **Step 1 – Map the Locations in Your Facility**

- Most LTCFs have different physical locations where residents reside and receive care within the building
  - These locations might be known as units, wards, floors, neighborhoods, pod, etc.
- Each resident care location in your facility should be mapped to a CDC location code/description
  - This provides information about the type of residents or care services in that place
- When reporting an infection, the resident care location is used to identify where the resident was in the facility at the time the event occurred

#### How to: Add a Location

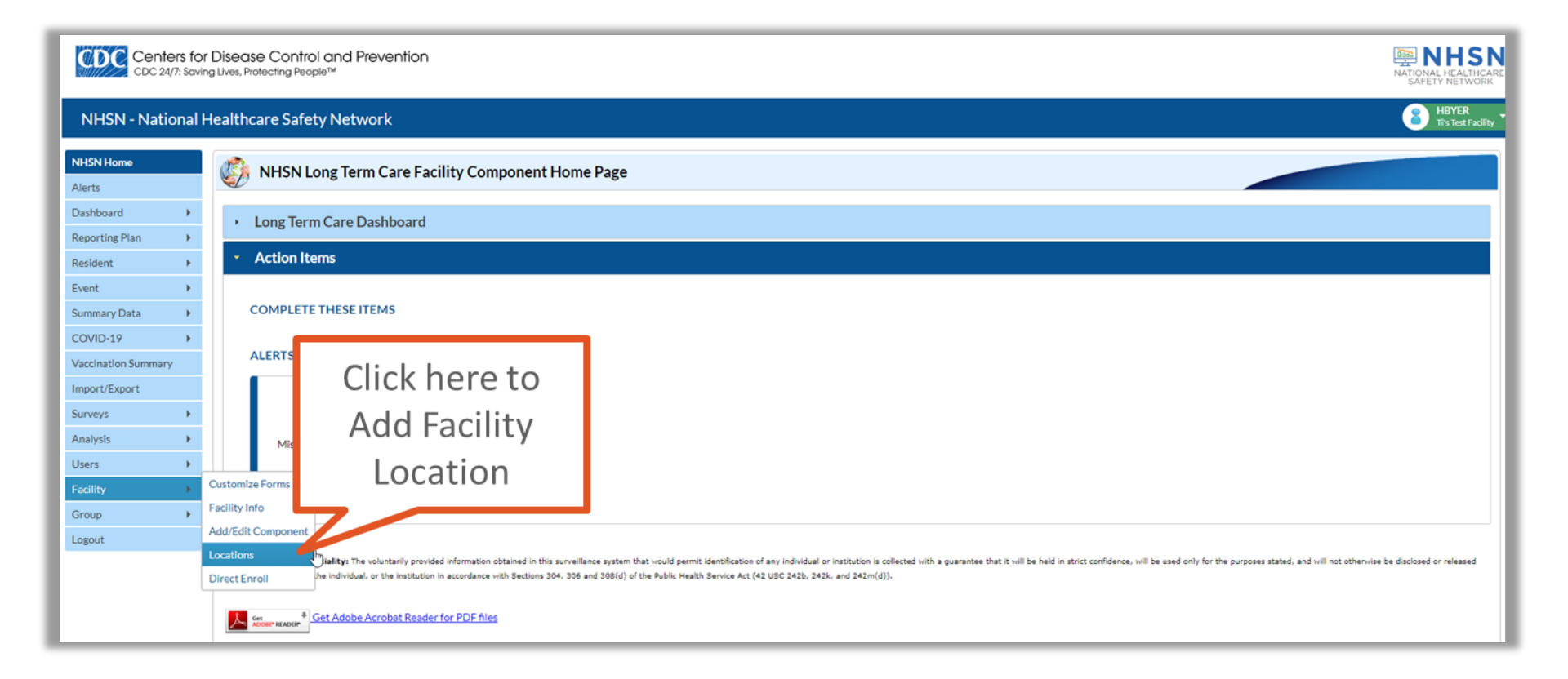

#### Add a Location, Continued

• NHSN Locations: This page is where you Add, Find, Edit, and Delete units within your facility

| CDC Centers for<br>CDC 24/7: Savin | Disease Control and Prevention<br>g Lives, Protecting People™ NATIONAL HEALTHCARE<br>SAFETY NETWORK                                                                                                    |
|------------------------------------|----------------------------------------------------------------------------------------------------|
| NHSN - National H                  | Healthcare Safety Network                                                                                                    |
| NHSN Home<br>Alerts                | Locations                                                                                                    |
| Dashboard +                        | Instructions                                                                                                    |
| Reporting Plan                     | • To Add a record, fill in the form with the required fields and any desired optional values. Then click on the Add button.<br>• To Find a proceed click on the Find button One of more fields and any desired optional values. Then click on the Add button.<br>• To Find a proceed click on the Find button One of more fields and any desired optional values. Then click on the Add button. |
| Event +                            | <ul> <li>To Edit a record, perform a Find on the desired record (Click on the desired record to fill in its values into the form and edit the values. To save the changes, click on the Save but</li> <li>To Delete one or more records, perform a Find on the desired record(s). Check the corresponding box(es), then click on the Delete button.</li> </ul>                                  |
| Summary Data                       | Press the Clear button to start over with a new form.  Mandatory fields to "Add" or "Edit" a record marked with *                                                                                                    |
| COVID-19                           | Handetri y Heids to Add til Edit a fectificitina ked with the                                                                                                    |
| Vaccination Summary                | Your Code *:                                                                                                    |
| Import/Export                      |                                                                                                    |
| Surveys 🕨                          | Status *: Active V                                                                                                    |
| Analysis 🕨                         | Bed Size: A bed size greater than zero is required for non-impatient locations.                                                                                                    |
| Users +                            |                                                                                                    |
| Facility +                         | Find Add Export Location List Clear                                                                                                    |
| Group +                            |                                                                                                    |
| Logout                             |                                                                                                    |
|                                    |                                                                                                    |

#### **Define Each Location With Your Own Title**

- For each location, NHSN asks you to create your own location code and label, so users in the facility will recognize the care location
  - Your code: You will create the code to help you easily identify the location, which is the name that the facility currently uses for this location. For example, "100 East", "200 East", "West Hall', "South Hall", etc.
  - Your label: You will also create the label to help you easily identify the location. This would be any additional information you would like to add about this location. For example, "Controlled access, dementia unit"
  - Your code and label can be the same name

| CDC Centers for<br>CDC 24/7: So | or Disease Control and Prevention<br>/ing Lives, Protecting People™ NHSN<br>National HEALTHCAR<br>SAFETY NETWORK                                                                                                    |
|---------------------------------|----------------------------------------------------------------------------------------------------|
| NHSN - Nationa                  | Healthcare Safety Network                                                                                                    |
| NHSN Home<br>Alerts             | Cocations                                                                                                    |
| Dashboard +                     |                                                                                                    |
| Reporting Plan                  | These are specific to your                                                                                                    |
| Resident +                      | • To <i>Find</i> a record, fill in the Find button. One of more fields can be filled in to restrict to those values.<br>• To <i>Find</i> a record, click on the <i>Find</i> button. One of more fields can be filled in to restrict to those values.<br>• To <i>Find</i> arecord, the <i>Find</i> button. One of more fields can be filled in to restrict the device the device th |
| Event 🕨                         | • To Delete one or more records, perform a Find on the desired record (s). Check the corresponding box(es), then click on the Delete button.                                                                                                    |
| Summary Data                    | Press the Clear button to start over with a new form.     Which best describes how     you identify units within                                                                                                    |
| COVID-19                        | Viandatory heids to Add or Edit a record marked with *                                                                                                    |
| Vaccination Summary             | Your Code *:                                                                                                    |
| Import/Export                   | CDC1 oration Description *:                                                                                                    |
| Surveys 🕨                       | Status *: Active v                                                                                                    |
| Analysis 🕨                      | Bed Size: A bed size greater than zero is required for most inpatient locations.                                                                                                    |
| Users +                         |                                                                                                    |
| Facility 🕨                      | Find Add Export Location List Clear                                                                                                    |
| Group 🕨                         |                                                                                                    |
| Logout                          |                                                                                                    |
|                                 |                                                                                                    |

#### **Select a CDC Defined Location Description**

 CDC Location Description – This drop-down menu provides you with the CDC-defined options for describing this location. Choose the appropriate CDC Location Description that best describes the resident population in the unit. For a description of CDC locations for LTCFs, visit <u>CDC Locations and Descriptions</u> <u>and Instructions for Mapping Patient Care Locations</u>

#### NHSN - National Healthcare Safety Network

| NHSN Home                          |                                                                                                    |                                                                                                    |                               |
|------------------------------------|----------------------------------------------------------------------------------------------------|----------------------------------------------------------------------------------------------------|-------------------------------|
| Alerts                             |                                                                                                    |                                                                                                    | Carefully review the resident |
| Dashboard                          | Later for                                                                                                    |                                                                                                    | population for the unit       |
| Reporting Plan                     | Instructions                                                                                                    | wind fields and any desired antional values. Then slick on the Add button                                                               |                               |
| Resident •                         | <ul> <li>To Find a record, click on the Find button. O</li> </ul>                                                                                                | Dhe of more fields can be filled in to restrict the search to those values.                                                             | because once you have         |
| Event •                            | <ul> <li>To <i>Delete</i> one or more records, perform a <i>Find</i> on the desile</li> <li>To <i>Delete</i> one or more records, perform a <i>Fi</i></li> </ul> | ind on the desired record (s). Check the corresponding box(es), then click on the Delete butto                                          | selected a CDC location       |
| Summary Data                       | Press the <i>Clear</i> button to start over with a m Mondatory fields to "Add" or "Edit" a record market                                                         | new torm.                                                                                                    | description to go with "Your  |
| COVID-19                           | Mandatory relos to Add or Edit a record marke                                                                                                    |                                                                                                    | Code" it cannot be changed.   |
| Vaccination Summary                |                                                                                                    | Your Code *:                                                                                                    |                               |
| The CDC Loc                        | cation Description drop                                                                                                    | vour Label *:                                                                                                    |                               |
| down pro                           | vides all the possible                                                                                                    | Status *: Long Term Care Facility Bariatric Unit                                                                                        | rections                      |
| units specific to Long Term Care   |                                                                                                    | Long Term Care Facility Dementia Unit<br>Long Term Care Facility General Nursing Unit<br>Long Term Care Facility Inpatient Hospice Unit | Scattoris.                    |
| Facilities. Here is where you will |                                                                                                    | Long Term Care Facility Psychiatric Unit<br>Long Term Care Facility Skilled Nursing-Short Term Rehabilitation Unit                      | List Clear                    |
| choose the l                       | pest description for the                                                                                                    | Long Term Care Facility Ventilator Dependent Unit                                                                                       |                               |
| unit y                             | ou are mapping.                                                                                                    |                                                                                                    |                               |

#### Add a Location, Continued

- **Status** will default as active (leave this selection as is)
- Bed size is optional and should include the number of beds on the unit that are set-up and staffed

Centers for Disease Control and Prevention CDC 24/7: Saving Lives, Protecting People™

#### NHSN - National Healthcare Safety Network

| NHSN Home        |      |                                                                                                    |
|------------------|------|----------------------------------------------------------------------------------------------------|
| Alerts           |      |                                                                                                    |
| Dashboard        | •    |                                                                                                    |
| Reporting Plan   | •    | Instructions                                                                                                    |
| Resident         | •    | <ul> <li>To Add a record, fill in the form with the required fields and any desired optional values. Then click on the Add button.</li> <li>To Find a record, click on the Find button. One of more fields can be filled in to restrict the search to those values.</li> </ul>                                                                                     |
| Event            | •    | <ul> <li>To Edit a record, perform a Find on the desired record. Click on the desired record to fill in its values into the form and edit the values. To save the changes, click on the Save button.</li> <li>To Delete one or more records, perform a Find on the desired record(s). Check the corresponding box(es), then click on the Delete button.</li> </ul> |
| Summary Data     | •    | Press the <i>Clear</i> button to start over with a new form.                                                                                                    |
| COVID-19         | •    | Mandatory fields to "Add" or "Edit" a record marked with *                                                                                                    |
| Vaccination Summ | nary | Your Code *:                                                                                                    |
| Import/Export    |      | Your Label *:                                                                                                    |
| Surveys          | •    | CDC Location Description *:                                                                                                    |
| Analysis         | •    | Bed Size: A bed size greater than zero is required for most inpatient locations.                                                                                                    |
| Users            | •    |                                                                                                    |
| Facility         | •    | Find Add Export Location List Clear                                                                                                    |
| Group            | •    |                                                                                                    |
| Logout           |      |                                                                                                    |

#### **Don't Forget to Click "Add"**

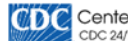

Centers for Disease Control and Prevention CDC 24/7: Saving Lives, Protecting People™

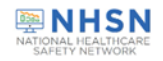

| NHSN - National             | Healthcare Safety Network                                                                                                    |
|-----------------------------|----------------------------------------------------------------------------------------------------|
| NHSN Home<br>Alerts         | Cocations                                                                                                    |
| Dashboard<br>Reporting Plan | Instructions                                                                                                    |
| Resident                    | <ul> <li>To Add a record, fill in the form with the required fields and any desired optional values. Then click on the Add button.</li> <li>To Find a record, click on the Find button. One of more fields can be filled in to restrict the search to those values.</li> <li>To Edit a record, perform a Find on the desired record. Click on the desired record to fill in its values into the form and edit the values. To save the changes, click on the Save button.</li> <li>To Edit a record, perform a Find on the desired record. Click on the desired record to fill in its values into the form and edit the values. To save the changes, click on the Save button.</li> <li>To Delete on eor more records, perform a Find on the desired record(s). Check the corresponding box(es), then click on the Delete button.</li> </ul> |
| Summary Data                | Press the Clear button to start over with a new form.  Mandatory fields to "Add" or "Edit" a record marked with *                                                                                                    |
| Vaccination Summary         | Your Code *: 100 EAST<br>Your Label *: DEMENTIA UNIT                                                                                                    |
| Surveys                     | CDC Location Description *: Long Term Care Facility Dementia Unit                                                                                                    |
| Users                       |                                                                                                    |
| Facility Facility           | Find Add Export Location List Clear                                                                                                    |
| Logout                      | ★                                                                                                    |

|                    |               |           |               | Location Table       |                      |                  |                 |
|--------------------|---------------|-----------|---------------|----------------------|----------------------|------------------|-----------------|
| isplay All Print L | Location List |           |               |                      |                      |                  |                 |
|                    |               |           | 14 <4         | Page 1 of 1 🗁 🗉 10 🗸 |                      | \                | /iew 1 - 1 of 1 |
| Delete             | Status        | Your Code | Your Label    | CDC Description      | CDC Code             | NHSN HL7<br>Code | Bed Size        |
|                    | Active        | 100 EAST  | DEMENTIA UNIT | LTCF Dementia Unit   | IN:NONACUTE:LTCF:DEM | 1255-9           | 50              |
|                    |               |           | 14 <4         | Page 1 of 1 🔛 🗉 10 🗸 |                      | V                | 'iew 1 - 1 of 1 |
|                    |               |           |               |                      |                      |                  |                 |
|                    |               |           |               |                      |                      |                  |                 |

#### Location Mapping: CDC Location Codes and Descriptions

- The next two slides show the labels, codes, and descriptions for the CDC LTCF resident location codes
- A list of LTCF locations, with descriptions, can be found in the NHSN Locations chapter under the Long-Term Care Facilities section, beginning on page 28. Here is the link to the document: <u>CDC Locations and Descriptions and</u> <u>Instructions for Mapping Patient Care Locations</u>

| CDC Location<br>Label     | NHSN Healthcare<br>Service Location Code | CDC Location Code       | Location Description                                                                                                    |
|---------------------------|------------------------------------------|-------------------------|----------------------------------------------------------------------------------------------------|
| Inpatient<br>Hospice Unit | 1254-2                                   | IN:NONACUTE:LTCF:HSP    | A unit or designed area which<br>provides palliative and<br>supportive care services to<br>individuals diagnosed with life<br>limiting (terminal) conditions.        |
| Dementia Unit             | 1255-9                                   | IN:NONACUTE:LTCF:DEM    | A unit or designed area which<br>provides specialized care for<br>individuals diagnosed with<br>dementia or related<br>conditions, including<br>Alzheimer's disease. |
| Psychiatric Unit          | 1256-7                                   | IN:NONACUTE:LTCF: REHAB | A unit or designated area<br>which provides specialized care<br>for individuals diagnosed with<br>psychiatric or behavioral<br>disorders.                            |

| CDC Location<br>Label                            | NHSN Healthcare<br>Service Location<br>Code | CDC Location Code          | Location Description                                                                                                    |
|--------------------------------------------------|---------------------------------------------|----------------------------|----------------------------------------------------------------------------------------------------|
| Skilled Nursing/<br>Short Term<br>Rehabilitation | 1257-5                                      | IN:NONACUTE:LTCF:<br>REHAB | A unit or designated area which primarily<br>provides short term (<90 days), medical,<br>skilled nursing or rehabilitation services to<br>individuals requiring restorative care<br>following recent hospitalization.      |
| General Nursing<br>Unit                          | 1258-3                                      | IN:NONACUTE:LTCF:GEN       | A unit or designated area which primarily<br>provides nursing, rehabilitative or custodial<br>services to individuals with varying levels of<br>chronic conditions or disability requiring long<br>term (>90 days) support |
| Ventilator<br>Dependent Unit                     | 1259-1                                      | IN:NONACUTE:LTCF:VEN       | A unit or designated area which provides<br>nursing and respiratory care to individuals<br>who require mechanical ventilation.                                                                                             |
| Bariatric Unit                                   | 1260-9                                      | IN:NONACUTE:LTCF:BAR       | A unit or designated area which provides<br>specializing care for individuals who are<br>preparing for or have undergone bariatric<br>surgery.                                                                             |

#### Additional tips on selecting a CDC location

- <u>Resident Mix:</u> To map the appropriate CDC location code for a unit, review the resident mix in that unit during the previous year. Choose the location code that best describes the type of resident care/service delivered on that unit
  - <u>NHSN "80% Rule"</u>: Sometimes more than one type of resident receives care in a location, for example, both long-stay and skilled resident beds are mixed together.
  - In that situation, select the location code which best reflects the majority of residents usually cared for on that unit. Ideally this code would apply to 80% of residents on the unit. But, if there is not a clear majority, select the code that makes sense for your facility

### **Review: Add Location**

- **1.** NHSN navigation bar: select 'Facility', then 'Locations'
- 2. Choose a Code and Label
  - You will create these yourself
  - Code and Label can be the same
  - Your Code and Label will help you easily identify the location
- 3. CDC location description: select the location type that best describes the resident population in the unit.
- 4. Status will default as active (leave as active)
- 5. Bed size is optional and includes the number of beds on the unit that are set up and staffed.
- 6. Click "Add"

# NHSN MONTHLY REPORTING PLAN

#### **2. Create Monthly Reporting Plans**

**1. Map Long-term Care Facility Locations** 

**2. Create Monthly Reporting Plans** 

**3. Add Users & Assign Rights** 

## What is a Monthly Reporting Plan?

- The Monthly Reporting Plan tells NHSN which modules and events your facility will be tracking for the month
- You must submit a Monthly Reporting Plan for each month you want to perform surveillance in NHSN
  - If you are not performing surveillance for a specific month, then select "No Long-Term Care Facility Component Modules Followed this Month" on the Monthly Reporting Plan
- You can plan your surveillance and submit Monthly Reporting Plans for up to one year in advance

# **Monthly Reporting Plan Options**

- Choose specific plan(s), which include selections from the following options: HAI Module, LabID Event Module, and/or Prevention Process Measure Module
- 2. Select "No Long-Term Care Facility Component Modules Followed this Month" if you will not be following any NHSN modules for the month.

| NHSN Home           |     | Contract Contract Plan                                                                            |                            |
|---------------------|-----|---------------------------------------------------------------------------------------------------|----------------------------|
| Alerts              |     |                                                                                                   |                            |
| Dashboard           |     |                                                                                                   |                            |
| Reporting Plan      |     | Mandatory fields marked with *                                                                    |                            |
| Reporting Fiam      |     | Facility ID *: Ti's Test Facility (56233)                                                         |                            |
| Resident            |     | Month *: December                                                                                 |                            |
| Event               | •   | Year *: 2022                                                                                      |                            |
| Summary Data        |     | No Long Term Care Facility Component Modules Followed this M                                      | Ionth                      |
|                     |     | HAI Module                                                                                        |                            |
| COVID-19            | •   | Locations UTI                                                                                     |                            |
| Vaccination Summary |     | Facility-wide Inpatient (FacWIDEIn) ▼                                                             |                            |
| Import/Export       |     | LabID Event Module                                                                                |                            |
| Surveys             | •   | Locations Specific Organism Type                                                                  | Lab ID Event All Specimens |
| Applysis            |     | Facility-wide Inpatient (FacWIDEIn) ACINE - MDR-Acinetobacter *                                   |                            |
| Analysis            |     | Facility-wide Inpatient (FacWIDEIn) CDIF - C. difficile ▼                                         | ✓                          |
| Users               | . • | Facility-wide Inpatient (FacWIDEIn)  CEPHRKLEB - CephR-Klebsiella                                 |                            |
| Facility            | •   | ■ Facility-wide Inpatient (FacWIDEIn) 1 CRE - CRE (CRE-Ecoli, CRE-Enterobacter, CRE-Klebsiella) ▼ |                            |
| Group               |     | Facility-wide Inpatient (FacWIDEIn) 1 MRSA/MSSA - MRSA with MSSA                                  |                            |
| C. Cop              | ÷.  | Facility-wide inpatient (FacWiDEIn) ] VKE - VKE ▼                                                 |                            |
| Logout              |     | Add Row Clear All Rows Copy from Previous Month                                                   |                            |
|                     |     | Prevention Process Measure Module                                                                 |                            |
|                     |     | Locations Hand Hygiene Gown and Gloves Use                                                        |                            |
|                     |     | Facility-wide Inpatient (FacWIDEIn)                                                               |                            |
|                     |     | Canu from Drevious Month                                                                          |                            |
|                     |     | Copy non Frevious Monut                                                                           |                            |
|                     |     |                                                                                                   |                            |
|                     |     |                                                                                                   | Save                       |

# **Monthly Reporting Plan Options**

• For each month, indicate into which surveillance modules and events your facility will report

| Surveillance Modules                  | Event Reporting Options                                                                                                    |
|---------------------------------------|----------------------------------------------------------------------------------------------------|
| Healthcare Associated Infection (HAI) | Urinary tract infection (UTI)                                                                                                    |
| LabID Event                           | <i>C. difficile,</i> MRSA, MRSA with MSSA, VRE,<br>MDR- <i>Acinetobacter</i> , cephalosporin resistant<br><i>Klebsiella</i> , Carbapenem-resistant<br>Enterobacteriaceae (CRE- <i>E.coli, CRE-</i><br><i>Enterobacter, CRE-Klebsiella</i> ) |
| Prevention Process Measures           | Hand Hygiene<br>Gown & Glove Use                                                                                                    |

# How Does My Facility Add A Monthly Reporting Plan?

#### Step 1: On the NHSN Navigation Bar

- Select 'Reporting Plan', then 'Add'
- Step 2: Select month & year of surveillance

#### • Step 3 Complete the reporting plan

- a. Check box for UTI surveillance
- b. Select organism(s) from drop-down for Lab ID
- c. Check box for Hand Hygiene and/or Gown and Gloves use
- d. Scroll to bottom of page and click 'Save'

### Step 1: Add Reporting Plan

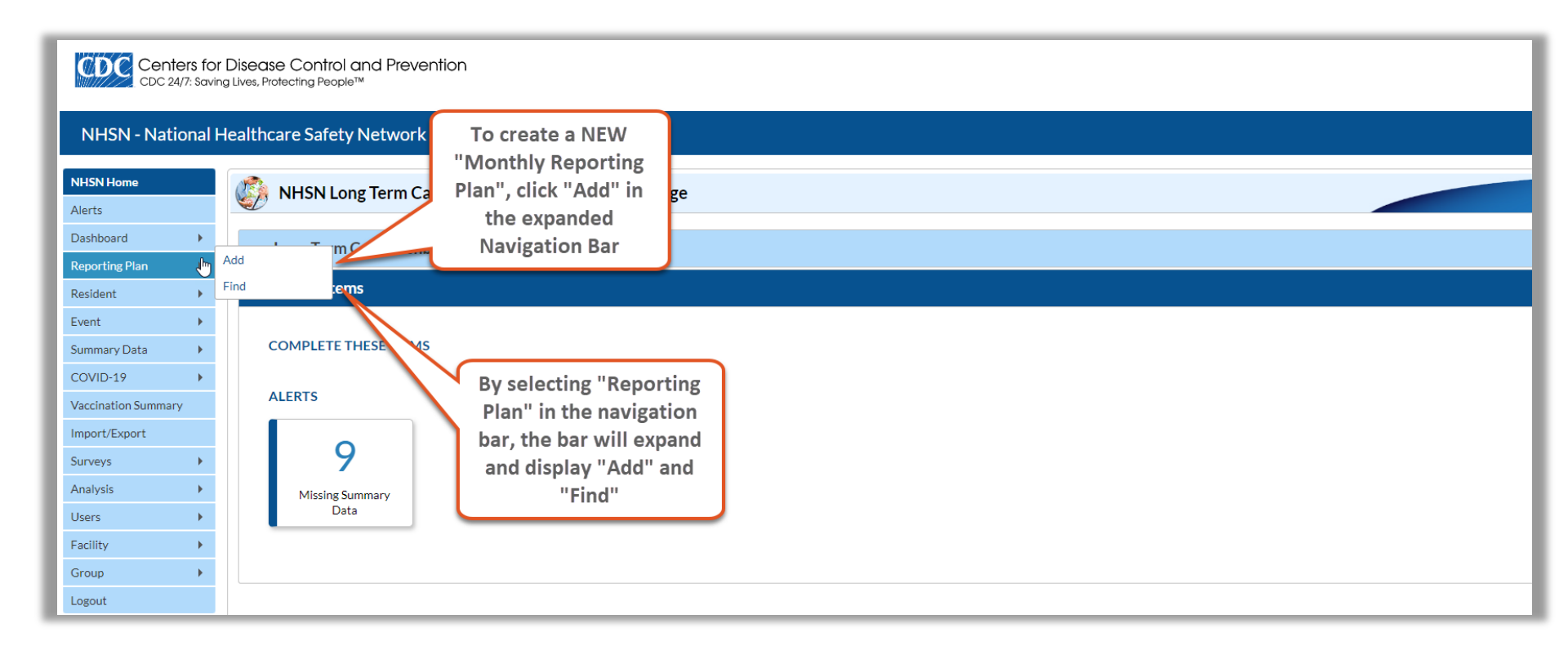

#### **Step 2: Select Month and Year**

Centers for Disease Control and Prevention CDC 24/7: Saving Lives, Protecting People™

#### NHSN - National Healthcare Safety Network

| NHSN Home           |                                                                                                    |
|---------------------|----------------------------------------------------------------------------------------------------|
| Alerts              | Key Add Monthly Reporting Plan                                                                                                    |
| Dashboard           | Mandatory fields marked with *                                                                                                    |
| Reporting Plan      | Facility ID *: Tr's Test Facility (ID 56233) V                                                                                                    |
| Resident •          | Month *: Vear *: Vear |
| Event •             | □ No Long Term Care Facility Component Modules Followed this Month                                                                                                    |
| Summary Data        | HALModule                                                                                                    |
| COVID-19            | Locations UTI                                                                                                    |
| Vaccination Summary | Facility-wide Inpatient (FacWIDEIn) •                                                                                                    |
| Import/Export       | LabID Event Module Choose the "Month"                                                                                                    |
| Surveys •           | Locations Specific Organism Type and "Year" for Which                                                                                                    |
| Analysis 🕨          | your facility will be                                                                                                    |
| Users •             | Add Row Clear All Rows Copy from Previous Month Copy from Previous Month                                                                                                    |
| Facility •          | Prevention Process Measure Module                                                                                                    |
| Group               | Locations     Hand Hygiene     Gown and Gloves Use     Facility-wide Inpatient (FacWIDEIn)                                                                                                    |
| Logout              |                                                                                                    |
|                     | Copy from Previous Month                                                                                                    |
|                     | Save Back                                                                                                    |
|                     | Save Dack                                                                                                    |

#### **Step 3a: Complete Reporting Plan**

| NHSN - National H                                                    | NHSN - National Healthcare Safety Network                                                                                                    |  |  |  |  |  |  |
|----------------------------------------------------------------------|----------------------------------------------------------------------------------------------------|--|--|--|--|--|--|
| NHSN Home                                                            | 🍪 Add Monthly Reporting Plan                                                                                                    |  |  |  |  |  |  |
| Dashboard     Reporting Plan     Resident     Event     Summary Data | Mandatory fields marked with * Facility ID *: Tr's Test Facility (ID 56233)  Month *:  Year *:  No Long Term Care Facility Component Mod So, check the box   |  |  |  |  |  |  |
| COVID-19<br>Vaccination Summary                                      | HAI Module       Locations     UTI       Image: Facility-wide Inpatient (FacWIDEIn)      Image: Facility-wide Inpatient (FacWIDEIn)                          |  |  |  |  |  |  |
| Surveys  Analysis Users                                              | LabiD Event Module     Lab ID Event All Specimens       Image: Facility-wide Inpatient (FacWIDE)        Image: Must conduct UTI     Copy from Previous Month |  |  |  |  |  |  |
| Facility ><br>Group ><br>Logout                                      | Surveillance in all<br>locations in the LTCF Hand Hygiene Gown and Gloves Use<br>DEIN Comv from Previous Month                                               |  |  |  |  |  |  |
|                                                                      | Save Back                                                                                                    |  |  |  |  |  |  |

#### **Step 3b: Complete Reporting Plan**

#### NHSN - National Healthcare Safety Network

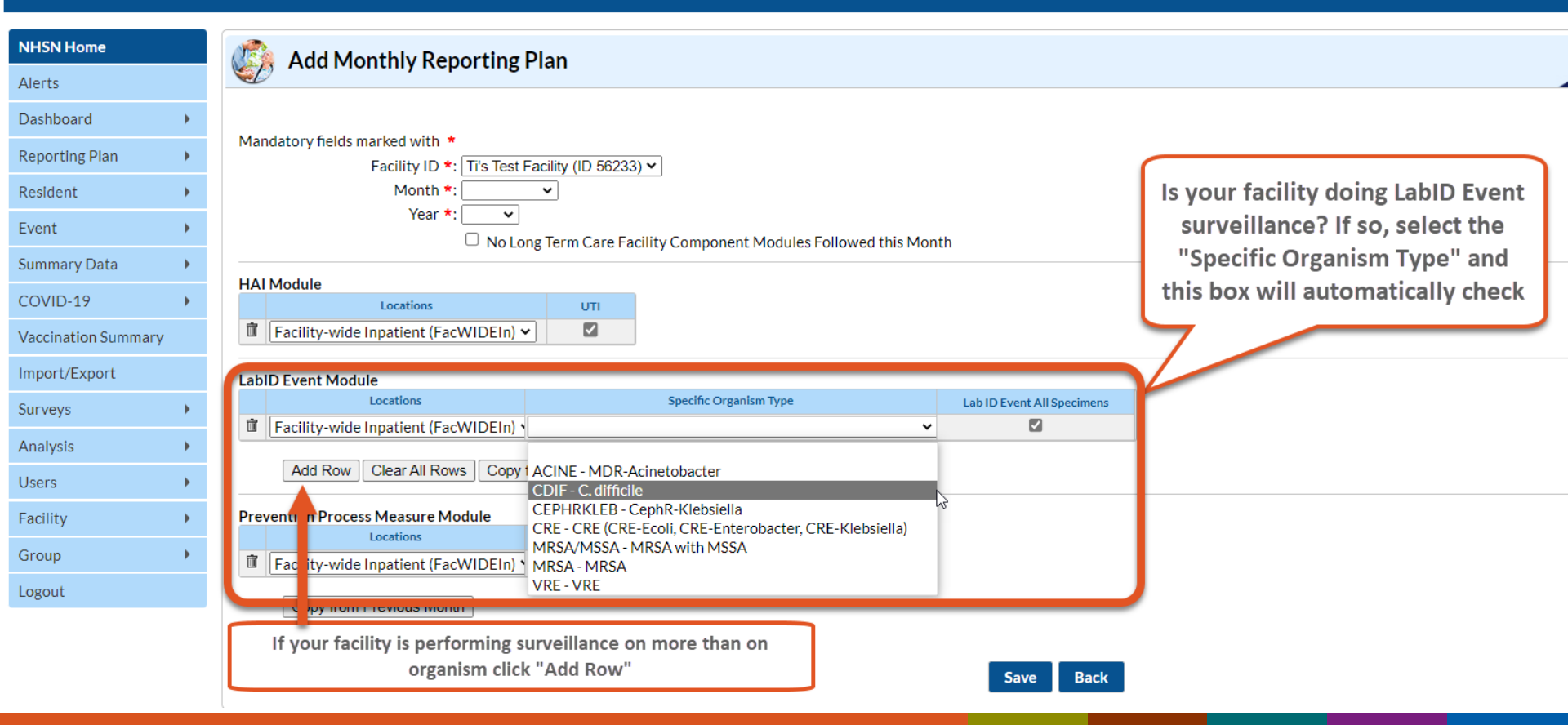

#### **Step 3c: Complete Reporting Plan**

#### NHSN - National Healthcare Safety Network

| NHSN Home           |   | Add Monthly Reporting Plan                                                                                                    |
|---------------------|---|----------------------------------------------------------------------------------------------------|
| Alerts              |   |                                                                                                    |
| Dashboard           | • |                                                                                                    |
| Reporting Plan      | • | Mandatory fields marked with * Facility ID *: Tri's Test Facility (ID 56233)                                                                                                    |
| Resident            | • | Month *: V                                                                                                    |
| Event               | • | Year *: Vear *: Vear * |
| Summary Data        | • |                                                                                                    |
| COVID-19            | • | HAI Module Locations UTI                                                                                                    |
| Vaccination Summary |   | Tacility-wide                                                                                                    |
| Import/Export       |   | LabID Event Modu Is your facility performing surveillance on "Hand                                                                                                    |
| Surveys             | • | Hygiene" and/or "Gown and Glove Use"? If so, DEvent All Specimens                                                                                                    |
| Analysis            | • | check these boxes                                                                                                    |
| Users               | • | Add Row                                                                                                    |
| Facility            | • | Prevention Process Measure Module                                                                                                    |
| Group               | • | Locations         Hand vgiene         Gown and Gloves Use         Don't forget to           Image: The second second secon                                                                             |
| Logout              |   | Conv from Providure Month                                                                                                    |
|                     |   |                                                                                                    |
|                     |   | Save                                                                                                    |
|                     |   | Save Back                                                                                                    |

# **Example of a Complete Monthly Reporting Plan**

- For December 2022, this facility is agreeing to perform surveillance for the following:
  - Urinary tract infections (UTI) in all units within the facility
  - LabID Events for *C. difficile* and MRSA for all specimen sources and for all units within the facility
  - Prevention Process Measures for Hand Hygiene and Gown and Glove Use for all units within the

| facility | NHSN Home           |   | Contract Monthly Reporting Plan                                                                                                    |  |  |  |  |  |  |  |  |  |
|----------|---------------------|---|----------------------------------------------------------------------------------------------------|--|--|--|--|--|--|--|--|--|
|          | Alerts              |   |                                                                                                    |  |  |  |  |  |  |  |  |  |
|          | Dashboard           | • |                                                                                                    |  |  |  |  |  |  |  |  |  |
|          | Reporting Plan      | • | Facility ID *: Ti's Test Facility (56233)                                                                                                    |  |  |  |  |  |  |  |  |  |
|          | Resident            | • | Month *: December                                                                                                    |  |  |  |  |  |  |  |  |  |
|          | Event               | • | Year *: 2022                                                                                                    |  |  |  |  |  |  |  |  |  |
|          | Summary Data        | • | No Long Term Care Facility Component Modules Followed this Month                                                                                                    |  |  |  |  |  |  |  |  |  |
|          | COVID-19            | • | Locations UTI                                                                                                    |  |  |  |  |  |  |  |  |  |
|          | Vaccination Summary |   | Image: Trace of the second second       |  |  |  |  |  |  |  |  |  |
|          | Import/Export       |   |                                                                                                    |  |  |  |  |  |  |  |  |  |
|          | Surveys             | • | Locations         Specific Organism Type         Lab ID Event All Specimens           Image: Comparison of Comparison of Comparison                                          |  |  |  |  |  |  |  |  |  |
|          | Analysis            | • | Image: Trading whee inpatient (racVIDEIn)     Image: Connect of the connect of the conneconnect of the connect of the connect of the connect of t |  |  |  |  |  |  |  |  |  |
|          | Users               | • | Add Row Clear All Rows Copy from Previous Month                                                                                                    |  |  |  |  |  |  |  |  |  |
|          | Facility            | • |                                                                                                    |  |  |  |  |  |  |  |  |  |
|          | Group               | • | Prevention Process Measure Module<br>Locations Hand Hygiene Gown and Gloves Use                                                                                                    |  |  |  |  |  |  |  |  |  |
|          | Logout              |   | Facility-wide Inpatient (FacWIDEIn)                                                                                                    |  |  |  |  |  |  |  |  |  |
|          |                     |   | Copy from Previous Month                                                                                                    |  |  |  |  |  |  |  |  |  |
|          |                     |   |                                                                                                    |  |  |  |  |  |  |  |  |  |
|          |                     |   | Save Back                                                                                                    |  |  |  |  |  |  |  |  |  |

## **Monthly Reporting Plan**

#### • To MODIFY a plan:

#### NHSN - National Healthcare Safety Network

| NHSN Home           |   | Kiew Monthly Reporting              | g Plan               |                        |                            |
|---------------------|---|-------------------------------------|----------------------|------------------------|----------------------------|
| Alerts              |   | <b>W</b>                            |                      |                        |                            |
| Dashboard           | • |                                     |                      |                        |                            |
| Reporting Plan      | • | Add marked with *                   | Facility (56233)     |                        |                            |
| Resident            | • | Find Month *: December              | er                   |                        |                            |
| Event               | • | Year *: 2022                        |                      |                        |                            |
| Summary Data        | • | No Lo                               | ong Term Care Facili | ity Component Modules  | s Followed this Month      |
| COVID-19            |   | HAI Module                          |                      |                        |                            |
| Vaccination Summary | · | Facility-wide Inpatient (FacWIDEIn) |                      |                        |                            |
| vaccination Summary |   |                                     |                      |                        |                            |
| Import/Export       |   | LabID Event Module                  | 1                    |                        |                            |
| Surveys             | • | Locations                           |                      | Specific Organism Type | Lab ID Event All Specimens |
|                     |   | Facility-wide Inpatient (FacWIDEIn) | CDIF - C. difficile  |                        |                            |
| Analysis            |   | Facility-wide Inpatient (FacWIDEIn) | MRSA - MRSA          |                        | v.                         |
| Users               | • |                                     |                      |                        |                            |
| Facility            | • | Prevention Process Measure Module   |                      |                        |                            |
| Group               |   | Locations                           | Hand Hygiene         | Gown and Gloves Use    |                            |
| Group               | , | Facility-wide Inpatient (FacWIDEIn) |                      |                        | J                          |
| Logout              |   |                                     |                      |                        |                            |
|                     |   |                                     |                      |                        |                            |

Next

Previous

Edit

Back

#### **Monthly Reporting Plan**

• To COPY the previous month's Plan:

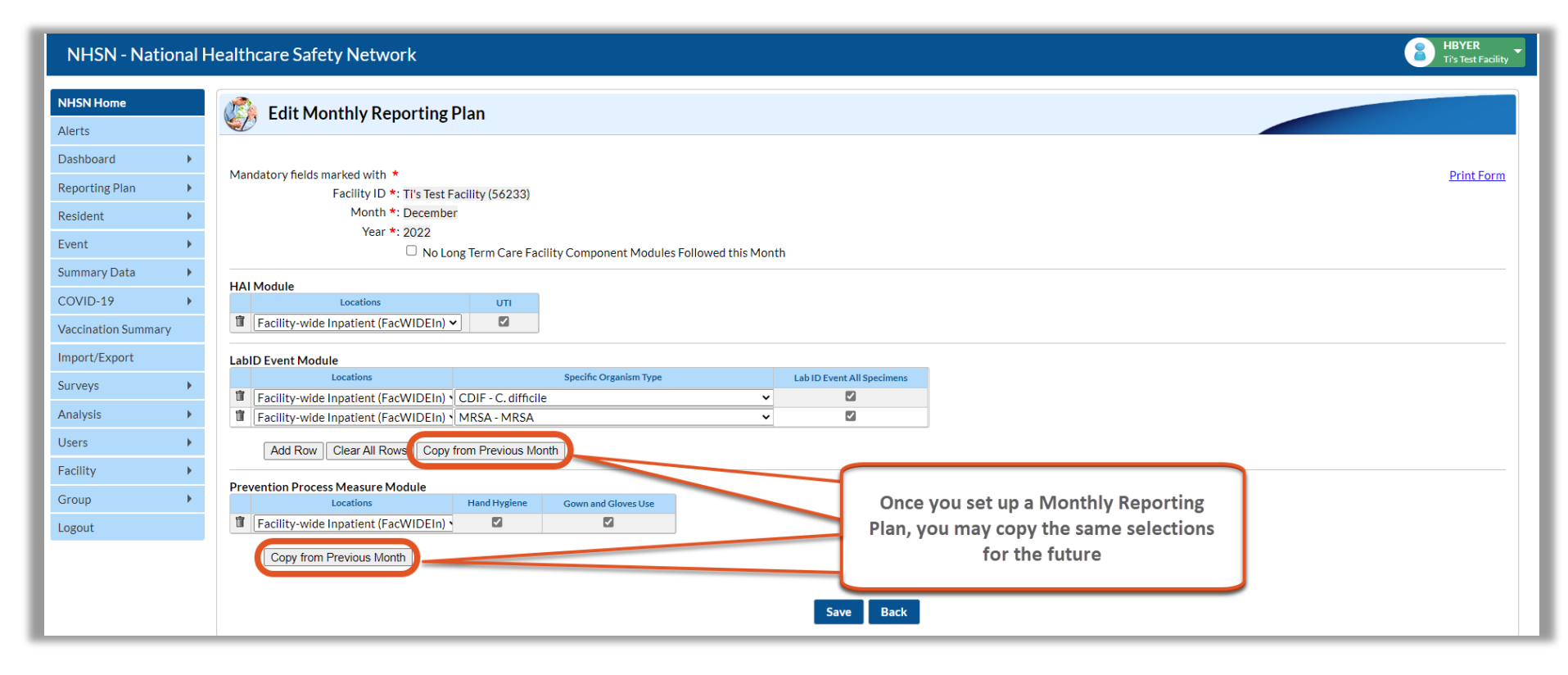

## **Monthly Reporting Plan Options**

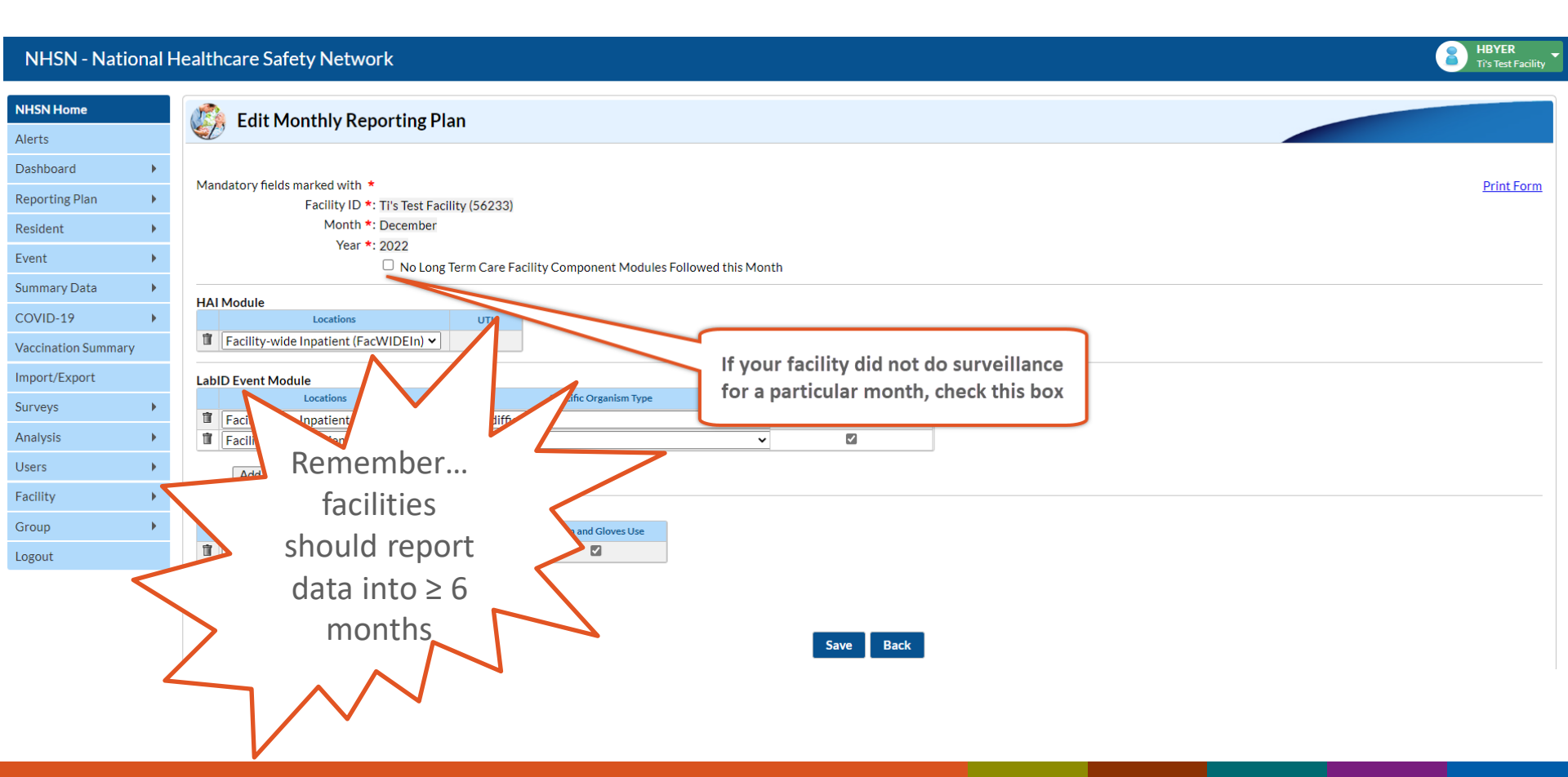

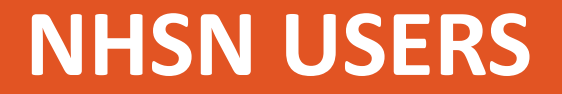

#### **3. Add users & Assign rights**

**1. Map Long-Term Care Facility Locations** 

**2. Create Monthly Reporting Plans** 

**3. Add Users & Assign Rights** 

#### Users

- The NHSN Facility Administrator can add additional users to access NHSN
  - Adding users is optional
  - It is recommended that you add at least one additional user
- The NHSN Facility Administrator assigns rights to each user
  - Enables users to add, edit or delete NHSN data for your LTCF

#### Users

- Once a new user is added, an email is automatically sent to their email address with instructions
- Each user must register for access to SAMS and submit identity proofing documentation
- Each user must complete required training before using NHSN

### How Does My Facility Add a User & Assign Rights?

- Step 1: From the NHSN navigation bar: select 'Users', then select 'Add'
- Step 2: Enter user information
  - Create a username
  - The email address entered must be the same one used to request their SAMS invitation
  - Complete all required fields, marked with an \*
  - Click "Save" button to create the user
- Step 3: Assign rights by checking boxes under Long Term Care
  - Click "Save" button to save the rights assigned

# **Step 1: Select "Users" in Navigation Bar**

| CDC Centers fo<br>CDC 24/7: Savi  | Centers for Disease Control and Prevention<br>CDC 24/7: Saving Lives, Protecting People™ |                             |  |  |  |  |  |
|-----------------------------------|------------------------------------------------------------------------------------------|-----------------------------|--|--|--|--|--|
| NHSN - National                   | Healthcare Safety Network                                                                | HBYER<br>Ti's Test Facility |  |  |  |  |  |
| NHSN Home<br>Alerts               | NHSN Long Term Care Facility Component Home Page                                         |                             |  |  |  |  |  |
| Dashboard                         | Long Term Care Dashboard                                                                 |                             |  |  |  |  |  |
| Resident                          | ★ Action Items                                                                           |                             |  |  |  |  |  |
| Event<br>Summary Data             | COMPLETE THESE ITEMS                                                                     |                             |  |  |  |  |  |
| COVID-19 •<br>Vaccination Summary | ALERTS                                                                                   |                             |  |  |  |  |  |
| Import/Export                     |                                                                                          |                             |  |  |  |  |  |
| Surveys 🕨                         | Missing Events                                                                           |                             |  |  |  |  |  |
| Analysis 🕨                        | then select "Add"                                                                        |                             |  |  |  |  |  |
| Users •                           |                                                                                          |                             |  |  |  |  |  |
| Facility •                        | Find                                                                                     |                             |  |  |  |  |  |
| Group                             |                                                                                          |                             |  |  |  |  |  |
| Logout                            |                                                                                          |                             |  |  |  |  |  |

#### **Step 2: Enter User's Information**

Centers for Disease Control and Prevention CDC 24/7: Saving Lives, Protecting People™

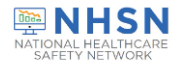

HBYER

#### NHSN - National Healthcare Safety Network

| NHSN Home           |   | R Add Llear                                  |
|---------------------|---|----------------------------------------------|
| Alerts              |   | Add Oser                                     |
| Dashboard           | • |                                              |
| Reporting Plan      | • | Mandatory fields marked with *               |
| Resident            | • | User ID *: JDOE                              |
| Event               | • | Prefix:                                      |
| Summary Data        | • | First Name *: John                           |
| COVID-19            | • | Middle Name :                                |
| Vaccination Summary | / | Title: the new "User"                        |
| Import/Export       |   | User Active : Y - Yes V                      |
| Surveys             | • | User Type : V<br>Phone Number * 123-456-7890 |
| Analysis            | • | Fax Number :                                 |
| Users               | • | E-mail Address *: johndoe@cdc.gov            |
| Facility            | • | Address, line 1: Mandatory fields marked     |
| Group               | • | Address, line 2: with a red asterick         |
| Logout              |   | Address, line 3:                             |
|                     |   | State :                                      |
|                     |   | County: 💌                                    |
|                     |   | Zip Code : Zip Code Ext. :                   |
|                     |   | Home Phone Number: Home Extension:           |
|                     |   | Beeper:                                      |
|                     |   |                                              |

#### **Step 2: Enter User's Information**

HBYER

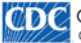

CDC Centers for Disease Control and Prevention CDC 24/7: Saving Lives, Protecting People™

#### NHSN - National Healthcare Safety Network

| NHSN Home           |                     |                   |                 |                            |                                 |               |                  |  |
|---------------------|---------------------|-------------------|-----------------|----------------------------|---------------------------------|---------------|------------------|--|
| Alerts              | Add Use             | er                |                 |                            |                                 |               |                  |  |
| Dashboard           |                     |                   |                 |                            |                                 |               |                  |  |
| Reporting Plan      | Mandatory fields ma | narked with *     |                 |                            |                                 |               |                  |  |
| Resident b          |                     | User ID *:        | JDOE            | Up to 32 letters and/or nu | mbers, no spaces or special cha | racters       |                  |  |
| Resident P          |                     |                   |                 | _                          |                                 |               |                  |  |
| Event               |                     | Prefix:           |                 |                            |                                 |               |                  |  |
| Summary Data        |                     | First Name *:     | John            |                            |                                 |               |                  |  |
| COVID-19            |                     | Last Name *:      | Doe             |                            |                                 |               |                  |  |
| Vaccination Summary |                     | Title :           |                 |                            |                                 |               |                  |  |
| Import/Export       |                     | User Active :     | Y - Yes 🗸       |                            |                                 |               |                  |  |
| Surveys •           |                     | User Type :       | ¥               | ]                          |                                 |               |                  |  |
| Analysis            | PI                  | Phone Number *:   | 123-456-7890    |                            | User must                       | t use same    | Extension :      |  |
| Licore b            | E                   | E-mail Address *: | iohndoe@cdc.gov |                            | email addr                      | ess for their |                  |  |
| Users P             |                     |                   |                 |                            | CARAC                           | -!            |                  |  |
| Facility •          |                     | Address, line 1:  |                 |                            | SAIVIS reg                      | gistration!   |                  |  |
| Group               |                     | Address, line 2 : |                 |                            |                                 |               |                  |  |
| Logout              |                     | Address, line 3 : |                 |                            |                                 |               |                  |  |
|                     | -                   | City:             |                 |                            | 1                               |               |                  |  |
|                     |                     | County:           | •               | •                          | J                               |               |                  |  |
|                     |                     | Zip Code :        |                 |                            |                                 |               | Zip Code Ext.:   |  |
|                     | Home                | he Phone Number : |                 |                            |                                 |               | Home Extension : |  |
|                     |                     | Beeper :          |                 |                            |                                 |               |                  |  |
|                     |                     |                   |                 | M                          |                                 |               |                  |  |
|                     |                     |                   |                 | Save                       | Back                            |               |                  |  |

\*Remember to click the "save" button when you are finished entering all the users information\*

### Step 3: Assign and Save User Rights

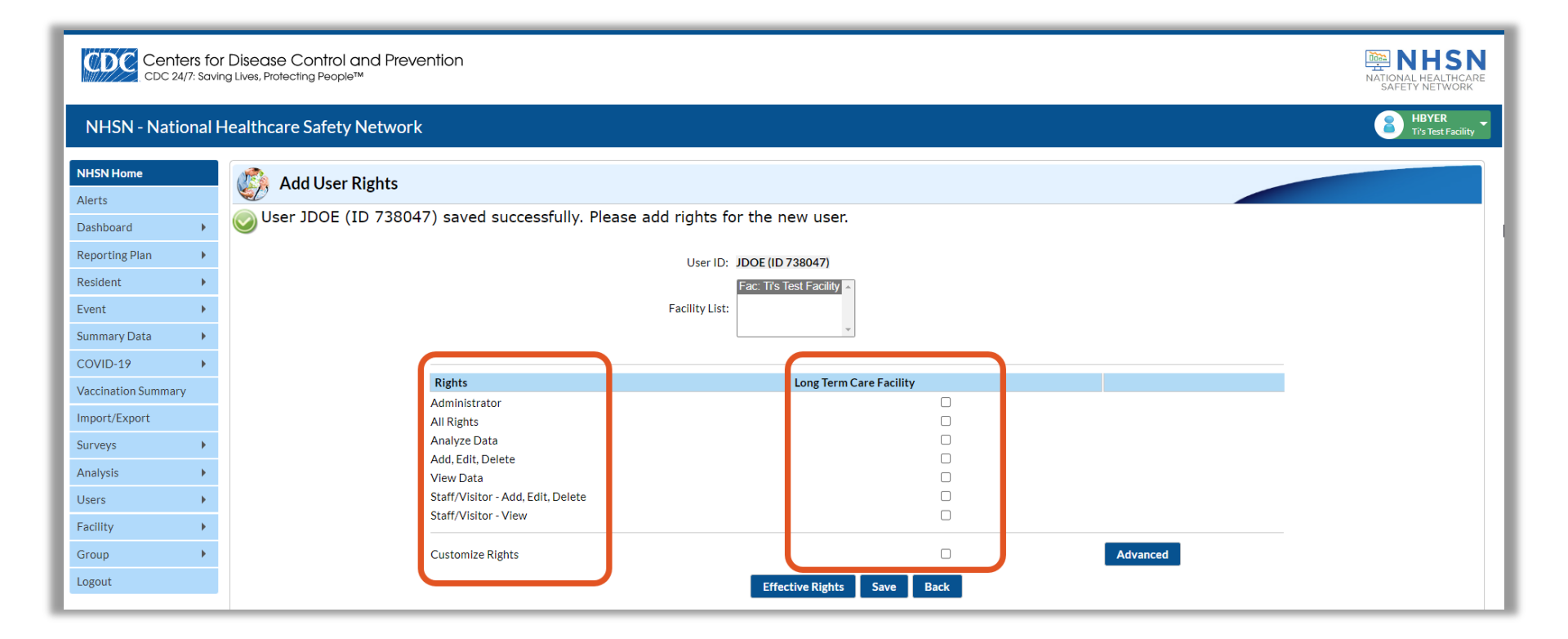

#### **Deactivate Users**

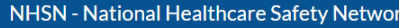

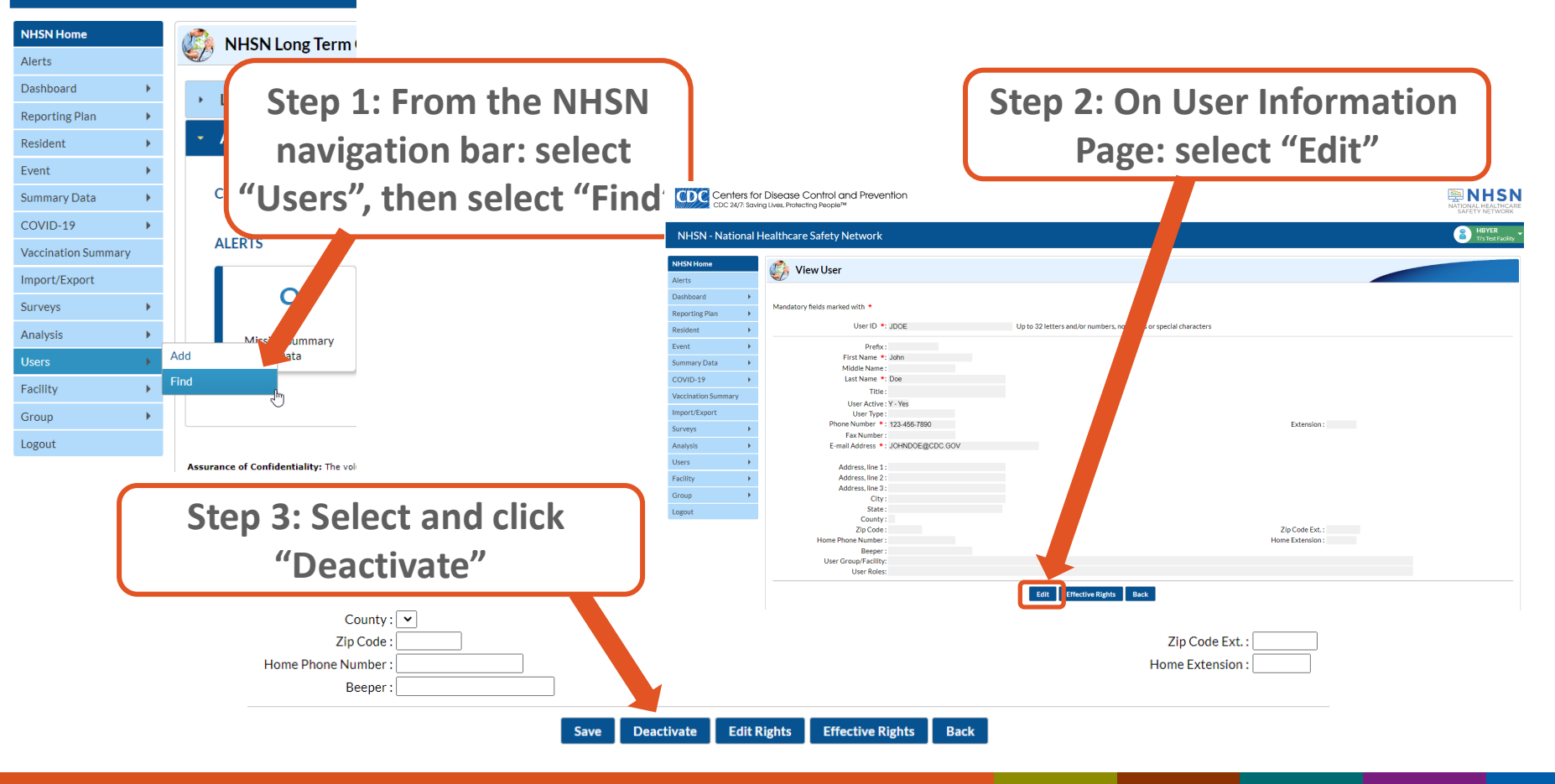

#### **Set-up is Complete: Begin Reporting**

- All set-up steps are complete
- 1. Add Locations
  - 2. Add Monthly Reporting Plans

3. Add Users & Assign Rights

Next step: begin reporting data!

# **NHSN Groups**

#### **Other Set-up Options: Joining a NHSN Group**

- Any entity can maintain a group in NHSN
  - Corporate chain, Quality Improvement Organization, etc.
- NHSN facilities join using a Group ID number and Joining Password provided by the group
- After joining, the facility will see the "Confer Rights Screen" that shows which data the group wants the facility to share
  - The facility must press the "Accept" button on the Confer Rights screen to share data
- Note: Each facility that joins a group does not have access to data from other facilities in the group

### Why Would My Facility Join a Group?

Becoming part of a group can...

- Allow you to receive NHSN assistance from people at your Quality Innovation Network (QIN), formerly known as QIO, or health department who can help you troubleshoot NHSN data entry questions or errors
- Allow a facility to share data with corporate management and/or infection prevention colleagues
- Allow a facility to share data within an infection prevention or quality collaborative
- Allow a facility to receive consultation from experienced users in other states

# **Joining a Group**

# After receiving the invitation from the Group Administrator, enter the Group ID and joining password.

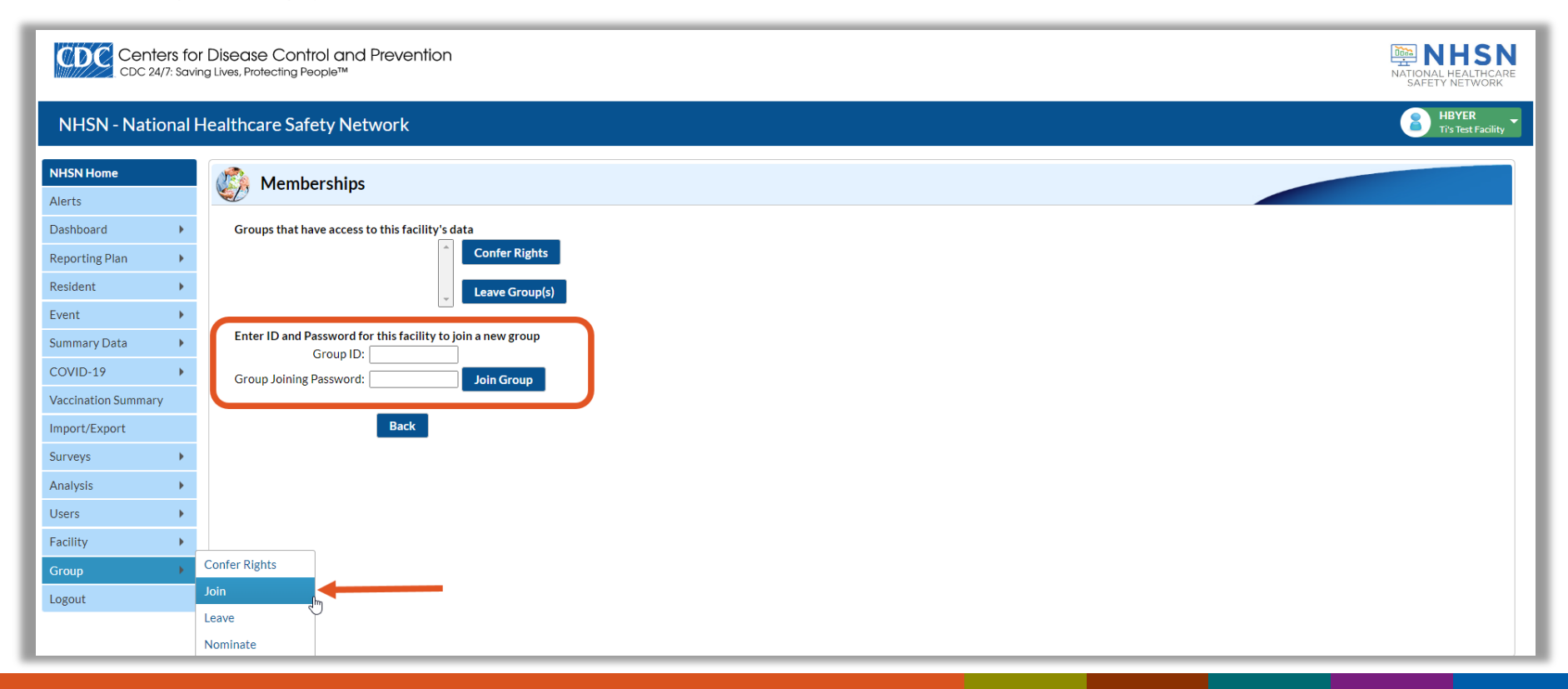

### Joining a Group

Once the facility user has reviewed the rights template, he or she must navigate to the bottom of the template and click "ACCEPT"

| NHSN - Na                  | itional | Healthcare Sa                                                               | fety Network                                     |                               |                    |                                                              |                 |               |                                        | Angela LTCF Test Facili |
|----------------------------|---------|-----------------------------------------------------------------------------|--------------------------------------------------|-------------------------------|--------------------|--------------------------------------------------------------|-----------------|---------------|----------------------------------------|-------------------------|
| NHSN Home                  |         | Confer                                                                      | Rights-Long Term                                 | Care                          |                    |                                                              |                 |               |                                        |                         |
| Reporting Plan<br>Resident | •       | ! Please review th<br>- Verify location:<br>- Press "accept"                | e data rights that "Angela"                      | s test group" is requesting f | rom your facility: | hts                                                          |                 |               |                                        |                         |
| Event                      |         | General                                                                     |                                                  |                               |                    |                                                              |                 |               |                                        |                         |
| Surveys<br>Analysis        |         | Resident                                                                    |                                                  |                               | Vie<br>0<br>0      | w Options<br>With All Identifiers<br>Without Any Identifiers |                 |               |                                        |                         |
| Users<br>Facility          | +<br>+  |                                                                             |                                                  |                               | 0                  | With Specified Identifiers Gender DOB Medicare # Nam         | Ethnicity Ra    | e<br>ident ID |                                        |                         |
| Group<br>Logout            | •       | Monthly Reportin<br>Long Term Care A<br>Data Analysis<br>Facility Informati | g Plan<br>nnual Facility Survey<br>on            |                               | X X X              |                                                              |                 |               |                                        |                         |
|                            |         | Infections and<br>Includes Applicable                                       | other Events (Does r<br>Denominators and "No Eve | not include MDRO/CD           | I Module)          |                                                              |                 | M             |                                        |                         |
|                            |         | January                                                                     | 2012<br>Location type:<br>FACWIDEIN              | To<br>Location:<br>FACWIDEIN  | Month              | Other Locatio                                                | n Requirements: | Year          | Event<br>UTI - Urinary Tract Infection |                         |
|                            |         | MDRO/CDI E                                                                  | vents 🔺                                          |                               |                    |                                                              |                 |               |                                        |                         |
|                            |         | Month                                                                       | Year                                             | Month                         | Year               | Location Type                                                | Location        |               | Other Location Requirements            | N//                     |

| ſ | Accept | Back |
|---|--------|------|
|   |        |      |

#### **NHSN Support**

- Email is our only way to communicate with you!
- Please email nhsn@cdc.gov with any changes in your email address or if you have questions

#### **Questions? Problems?**

# Contact the NHSN Helpdesk at nhsn@cdc.gov

For more information, contact CDC 1-800-CDC-INFO (232-4636) TTY: 1-888-232-6348 www.cdc.gov

The findings and conclusions in this report are those of the authors and do not necessarily represent the official position of the Centers for Disease Control and Prevention.

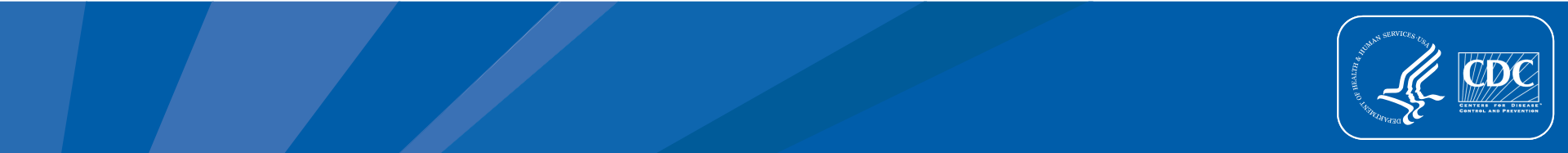